## How to align with NIST 800-53 security compliance management?

| anernow Managing SiteX.SecPod ~                    |                                                    | •                   |              | Q Tu                     | 2 Jul 26 1:03:48 PM | 🋔 Priyanka Hi | iremath 🗸      |
|----------------------------------------------------|----------------------------------------------------|---------------------|--------------|--------------------------|---------------------|---------------|----------------|
| • • • • • • • • • • • • • • • • • • •              |                                                    |                     | Benchmarks F | Fix Mis-Configurations   | Rollback Automation | Status        | *              |
| Rule Compliance Econolised                         | Device Compliance                                  | di Grou             | p Compliance |                          |                     |               | CSV CSV        |
| Benchmarks                                         |                                                    | More info 🛇         | 0            | 40 80<br>Non-Compliant R | 120<br>Liea         | Q CSV         | H 🗸 🌒          |
| Benchmark                                          | 11                                                 | Group               |              | Compliance Statisti      | CS                  |               | CSV            |
| Cent0S7_CIS_benchmark                              |                                                    | centos              |              | 53%                      | 47%                 |               | CSV .          |
| ▶ custom                                           |                                                    | Win10               |              | 29%                      | 71%                 |               | CSV .          |
| Default Benchmark                                  |                                                    | mac os              |              | 21%                      | 79%                 |               | <b>III</b> CSV |
| GEN_UBUNTU18                                       |                                                    | new_group5          |              | 47%                      | 53%                 |               | III csv        |
| Mis-Configured Devices Source: All Groups 20 05: - | UIOS Family: All selected (4) Severity: All select | od (4) Status : 🖵 📮 |              |                          | search              | Q 12          | CSV II V       |
|                                                    |                                                    |                     |              |                          |                     |               |                |

1. In the **Compliance Management** dashboard, click on **Benchmark**.

2. Now, click on Create New Benchmark.

| Benchmarks     Fix Mis-Configurations     Rollback     Automation     Status       Lame     LA     Applied Groups     Date     III     Edit       Control COL, benchmarks     Date     III     Edit     IIII     Edit       Control COL, benchmarks     Control Col, benchmarks     Date     IIIIIIIIIIIIIIIIIIIIIIIIIIIIIIIIIIII                                                                                                    |                         |    |                            | Benchmarks Fix Mis-Configurations Rollback | Automation S | ature .      |
|----------------------------------------------------------------------------------------------------|-------------------------|----|----------------------------|--------------------------------------------|--------------|--------------|
| Lane     Applied Groups     Date     III     Edit       CatCOD C SC boodmark     Control ~     Control ~ </th <th></th> <th></th> <th></th> <th>-</th> <th></th> <th>atus</th>                                                                                                    |                         |    |                            | -                                          |              | atus         |
| Iame     Applied Groups     Date     I     Edit       Centor (Loc Jondonal)     Centor (Loc Jondonal)     Centor (Loc Jondona)     Centor (Loc Jon)                                                                                                    |                         |    |                            |                                            | Q 11 - Crea  | te New Bench |
| Centos -     20210907045722 PM IST     I       CIS, Locodunal     Select groups -     20211116081909 PM IST     I     I       Catalan     Win10 -     202207261111231 AM IST     I     I       CIS, Locodunal     Min10 -     202207261111231 AM IST     I     I       CIS, Locodunal     Min10 -     20220656035940 PM IST     I     I       CIS, Locodunal     Select groups -     20220627030957 PM IST     I     I       Visi B, gin_comp     Select groups -     20220627030957 PM IST     I     I       Visi B, gin_comp     Select groups -     20220627031921 PM IST     I     I       Visi B, gin_comp     Select groups -     20220627031921 PM IST     I     I       Visi B, gin_comp     Select groups -     20220627031921 PM IST     I     I                                                                                                    | Name                    | 11 | Applied Groups             | Date                                       | LT Ed        | it           |
| CX1, Cutotutu_Lil   Select groups -   20221-11-66 0E1909 PM IST   2   I     Cx10, Cutotutu   Min10 -   2022-07-26 11:12:31 AM IST   2   I     Cx10, Cutotutu   Mex_group5 -   2022-06 60 35:940 PM IST   2   I     Tx2   Select groups -   2022-06 20 30:95 FM IST   2   I     win 10, group for any   Select groups -   2022-06 20 30:95 FM IST   2   I     win 20, group for any   Select groups -   2022-06 20 40:41:17 PM IST   2   I     win 20, group for any   Select groups -   2022-06 20 40:41:17 PM IST   2   I     win 20, group for any   Select groups -   2022-06 20 40:41:17 PM IST   2   I                                                                                                    | Cent057_CIS_benchmark   |    | centos <del>×</del>        | 2021-09-07 04:57:22 PM IST                 |              | B            |
| catala     Win10 +     2022 07 26 11:1231 AM IST     []     []       cit/                                                                                                    | CIS_Ubuntu_18           |    | Select groups -            | 2021-11-16 08:19:09 PM IST                 | <b>Z</b>     | E            |
| cxi, utuktuti     new_group5+     2022-66 60 35940 PM IST     2     I       test     Select groups +     2022-66 20 35965 PM IST     2     I       win 32 gen_comp     Select groups +     2022-66 20 36965 PM IST     2     I       win 32 gen_comp     Select groups +     2022-66 20 46411 PM IST     2     I       win 32 gen_comp     Select groups +     2022-66 20 46411 PM IST     2     I       win 32 gen_comp     Select groups +     2022-66 4042412 PM IST     2     I                                                                                                    | custom                  |    | Win10 <del>v</del>         | 2022-07-26 11:12:31 AM IST                 | •            | E            |
| Inst     Select groups -     2022-06-27 03.09:57 PM IST     I       wis 18_gen_comp     Select groups -     2022-06-29 04.41:17 PM IST     I       wins 18_gen_comp     Select groups -     2022-06-29 04.41:17 PM IST     I       wins 10_gen_comp     Select groups -     2022-06-29 04.41:17 PM IST     I       wins 10_gen_comp     Select groups -     2022-06-20 04.41:17 PM IST     I                                                                                                    | GEN_UDUNTU18            |    | new_group5 <del>~</del>    | 2022-06-06 03:59:40 PM IST                 | <b>2</b>     | E            |
| wind lig ging, comp     Select groups -     2022-062-90-44:17 PM IST     2     I       windS12_27.4855400.171     Select groups -     2022-062-07.03:19:21 PM IST     2     I       WindS12_P2.4855400.171     Select groups -     2022-062-040-42-412 PM IST     2     I                                                                                                    | Test                    |    | Select groups -            | 2022-06-27 03:09:57 PM IST                 | <b>2</b>     | E            |
| wesk1212-44E54800171 Select groups - 2022-02-07 03:1921 PM IST Image: Comparison of the comparison of the comparison o | win-10_gen_comp         |    | Select groups -            | 2022-06-29 04:41:17 PM IST                 | <b>2</b>     | a            |
| Wan_10_PCI_Developmant Select groups + 2022-05-04 04/24:12 PM IST Image: Comparison of the comparison of the compariso | win2k12_r2-NIST-800-171 |    | Select groups -            | 2022-02-07 03:19:21 PM IST                 |              |              |
|                                                                                                    | Win_10_PCI_Benchmark    |    | Select groups -            | 2022-05-04 04:24:12 PM IST                 | <b></b>      | E            |
|                                                                                                    | Win_10_PCI_Benchmark    |    | Select groups <del>-</del> | 2022-05-04 04:24:12 PM IST                 | 2            | J            |
|                                                                                                    |                         |    |                            |                                            |              |              |
|                                                                                                    |                         |    |                            |                                            |              |              |
|                                                                                                    |                         |    |                            |                                            |              |              |
|                                                                                                    |                         |    |                            |                                            |              |              |
|                                                                                                    |                         |    |                            |                                            |              |              |

3. Click on **NIST 800-53 compliance** to align with the standards.

| OW Managi    | ing SiteX.SecPod $\vee$     |                        | •                       |                            | Q Tue Jul 26 1:14:52 PM   |
|--------------|-----------------------------|------------------------|-------------------------|----------------------------|---------------------------|
|              |                             |                        |                         | Benchmarks Fix Mis-Configu | rations Rollback Automati |
| te Benchmark |                             |                        |                         |                            |                           |
| [            | General Compliance          | NIST 800-53 Compliance | NIST 800-171 Compliance | PCI Compliance             | HIPAA Compliance          |
|              | Windows 10 pict 200 52 cf   |                        |                         |                            |                           |
|              | Windows 10 hist 800 53 14 0 | ompliance              |                         |                            |                           |
|              | Windows 2008 r2 nist 800 5  | 3 r4 compliance        |                         |                            |                           |
|              | Windows 2012 nist 800 53 i  | 4 compliance           |                         |                            |                           |
|              | Windows 2012 r2 nist 800 5  | 3 r4 compliance        |                         |                            |                           |
|              | Windows 2016 nist 800 53    | 4 compliance           |                         |                            |                           |
|              | Windows 8 1 nist 800 53 r4  | compliance             |                         |                            |                           |

4. Select the desired standards through the check box.

| rnow Manag    | ging SiteX.SecPod ~        |                        |                         |                            | Q Tue Jul 26 1:14:58 PM    |
|---------------|----------------------------|------------------------|-------------------------|----------------------------|----------------------------|
|               |                            |                        |                         | Benchmarks Fix Mis-Configu | rations Rollback Automatic |
| ate Benchmark |                            |                        |                         |                            |                            |
|               | General Compliance         | NIST 800-53 Compliance | NIST 800-171 Compliance | PCI Compliance             | HIPAA Compliance           |
|               | -                          |                        |                         |                            | ~                          |
|               | Windows 10 nist 800 53 r4  | compliance             |                         |                            | 2                          |
|               | Windows 2008 r2 nist 800   | 53 r4 compliance       |                         |                            | 8                          |
|               | Windows 2012 nist 800 53   | r4 compliance          |                         |                            |                            |
|               | Uindows 2012 r2 nist 800   | 53 r4 compliance       |                         |                            |                            |
|               | Uindows 2016 nist 800 53   | r4 compliance          |                         |                            |                            |
|               | Windows 8 1 nist 800 53 r4 | compliance             |                         |                            |                            |

5. Select the standards and click on **Choose Devices to Apply Selected Benchmarks**.

| nernow Manag     | ging SiteX.SecPod ~           |                        | •                                        |                            | Q Tue Jul 26 1:14:58 PM | ٢        | 🏝 Priyanka Hire | math |
|------------------|-------------------------------|------------------------|------------------------------------------|----------------------------|-------------------------|----------|-----------------|------|
|                  |                               |                        |                                          | Benchmarks Fix Mis-Configu | rations Rollback Au     | tomation | Status          | 1    |
| Create Benchmark |                               |                        |                                          |                            |                         |          |                 | 1    |
|                  | General Compliance            | NIST 800-53 Compliance | NIST 800-171 Compliance                  | PCI Compliance             | HIPAA Compliance        |          |                 |      |
|                  |                               |                        |                                          |                            |                         |          |                 |      |
|                  | Windows 10 nist 800 53 r4 co  | mpliance               |                                          |                            |                         | œ        |                 |      |
|                  | Windows 2008 r2 nist 800 53   | r4 compliance          |                                          |                            |                         | (R       |                 |      |
|                  | Windows 2012 nist 800 53 r4   | compliance             |                                          |                            |                         |          |                 |      |
|                  | Windows 2012 r2 nist 800 53   | r4 compliance          |                                          |                            |                         |          |                 |      |
|                  | U Windows 2016 nist 800 53 r4 | compliance             |                                          |                            |                         |          |                 |      |
|                  | Windows 8 1 nist 800 53 r4 c  | ompliance              |                                          |                            |                         |          |                 |      |
|                  |                               |                        |                                          |                            |                         |          |                 |      |
|                  |                               | Co.                    | oose devices to apply selected Benchmark | × 7                        |                         |          |                 |      |
|                  |                               |                        |                                          |                            |                         |          |                 |      |
|                  |                               |                        |                                          |                            |                         |          |                 |      |
|                  |                               |                        |                                          |                            |                         |          |                 |      |

6. Assign the **Benchmark name**.

| Sanernow Managing SiteX.SecPod ~ |                       | •                                    |            | Q                      | Tue Jul 26 1:15:40 PM | 🛔 Priyanka Hiremath 🗸 |
|----------------------------------|-----------------------|--------------------------------------|------------|------------------------|-----------------------|-----------------------|
| CM                               |                       |                                      | Benchmarks | Fix Mis-Configurations | Rollback Automatic    | on Status 👫           |
| Create Benchmark                 |                       |                                      |            |                        |                       | +                     |
|                                  |                       |                                      |            |                        |                       |                       |
| A                                | Benchmark Name*       | NIST 800-53                          |            |                        |                       |                       |
|                                  | Assign to groups      | Select groups -                      |            |                        |                       |                       |
| C•                               | ign to other accounts | SecPod SecPod Technologies SecPod US |            |                        |                       |                       |
|                                  |                       |                                      |            |                        | Create                |                       |
|                                  |                       |                                      |            |                        |                       |                       |
|                                  |                       |                                      |            |                        |                       |                       |
|                                  |                       |                                      |            |                        |                       |                       |
|                                  |                       |                                      |            |                        |                       |                       |
|                                  |                       |                                      |            |                        |                       |                       |
|                                  |                       |                                      |            |                        |                       |                       |

7. Select the device group.

| CM Benchmarks Fix Mis-Configurations Rol | back Automation Status 🖷 |
|------------------------------------------|--------------------------|
|                                          |                          |
| Create Benchmark                         |                          |
|                                          |                          |
|                                          |                          |
| Benchmark Name* NIST 600-53              |                          |
| A Areien to groups - Minto restors -     |                          |
|                                          |                          |
| C Assign to other accounts C Search C    |                          |
|                                          |                          |
| ✓ mato                                   | Create                   |
| in mac os                                |                          |
| · · · · ·                                |                          |
|                                          |                          |
|                                          |                          |
|                                          |                          |
|                                          |                          |
|                                          |                          |
|                                          |                          |
|                                          |                          |
|                                          |                          |

8. Select the accounts to which the NIST 800-53 standards must be applied.

| Sanernow Managing SiteX.SecPod ~ |                          | •                              |            | Q                      | ue Jul 26 1:15:52 PM | 🛔 Priyanka Hiremath 🗸 |
|----------------------------------|--------------------------|--------------------------------|------------|------------------------|----------------------|-----------------------|
| СМ                               |                          |                                | Benchmarks | Fix Mis-Configurations | Rollback Automatio   | n Status 👫            |
| Create Benchmark                 |                          |                                |            |                        |                      | +                     |
| <b>P</b>                         |                          |                                |            |                        |                      |                       |
|                                  |                          |                                |            |                        |                      |                       |
| A                                | Benchmark Name*          | NIST 800-53                    |            |                        |                      |                       |
|                                  | Assign to groups         | Win10 -                        |            |                        |                      |                       |
| C+                               | Assign to other accounts | SecPod SecPod                  |            |                        |                      |                       |
|                                  |                          | SecPod Vectivologies SecPod US |            |                        |                      |                       |
|                                  |                          |                                |            |                        | Create               |                       |
|                                  |                          |                                |            |                        |                      |                       |
|                                  |                          |                                |            |                        |                      |                       |
|                                  |                          |                                |            |                        |                      |                       |
|                                  |                          |                                |            |                        |                      |                       |
|                                  |                          |                                |            |                        |                      |                       |
|                                  |                          |                                |            |                        |                      |                       |
|                                  |                          |                                |            |                        |                      |                       |
|                                  |                          |                                |            |                        |                      |                       |
|                                  |                          |                                |            |                        |                      |                       |
|                                  |                          |                                |            |                        |                      |                       |

9. Lastly, click on **Create**.

| sanernow      | Managing SiteX.SecPod ~  | •                             |            | Q                      | ue Jul 26 1:15:52 PM | 🋔 Priyanka Hiremath 🗸 |
|---------------|--------------------------|-------------------------------|------------|------------------------|----------------------|-----------------------|
| СМ            |                          |                               | Benchmarks | Fix Mis-Configurations | Rollback Automatio   | n Status 🖷            |
| Create Benchn | nark                     |                               |            |                        |                      | +                     |
| <b>•</b>      |                          |                               |            |                        |                      |                       |
|               |                          |                               |            |                        |                      |                       |
|               | Benchmark Name*          | NIST 800-53                   |            |                        |                      |                       |
|               | Assign to groups         | Win10 -                       |            |                        |                      |                       |
|               | Assign to other accounts | > 🗹 SecPod                    |            |                        |                      |                       |
| G             |                          | SecPod Technologies SecPod US |            |                        |                      |                       |
|               |                          |                               |            |                        | Croste               |                       |
|               |                          |                               |            |                        | Create               |                       |
|               |                          |                               |            |                        |                      |                       |
|               |                          |                               |            |                        |                      |                       |
|               |                          |                               |            |                        |                      |                       |
|               |                          |                               |            |                        |                      |                       |
|               |                          |                               |            |                        |                      |                       |
|               |                          |                               |            |                        |                      |                       |
|               |                          |                               |            |                        |                      |                       |
|               |                          |                               |            |                        |                      |                       |
|               |                          |                               |            |                        |                      |                       |
|               |                          |                               |            |                        |                      |                       |

You are now successfully aligning with NIST 800-53 compliance standards!